# LET'S TALK LIBBY!

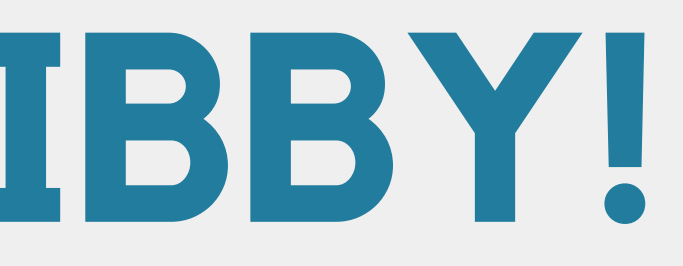

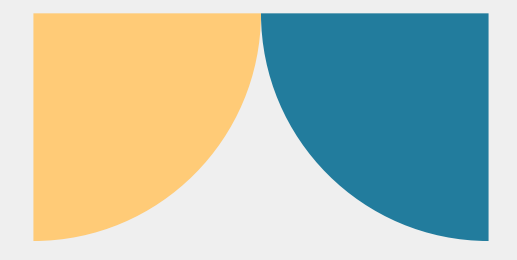

WHAT WE ARE GOING TO **COVER:** ~WHAT IS LIBBY? ~HOW DO I GET ACCESS **TO LIBBY?** ~HOW DO I USE LIBBY?

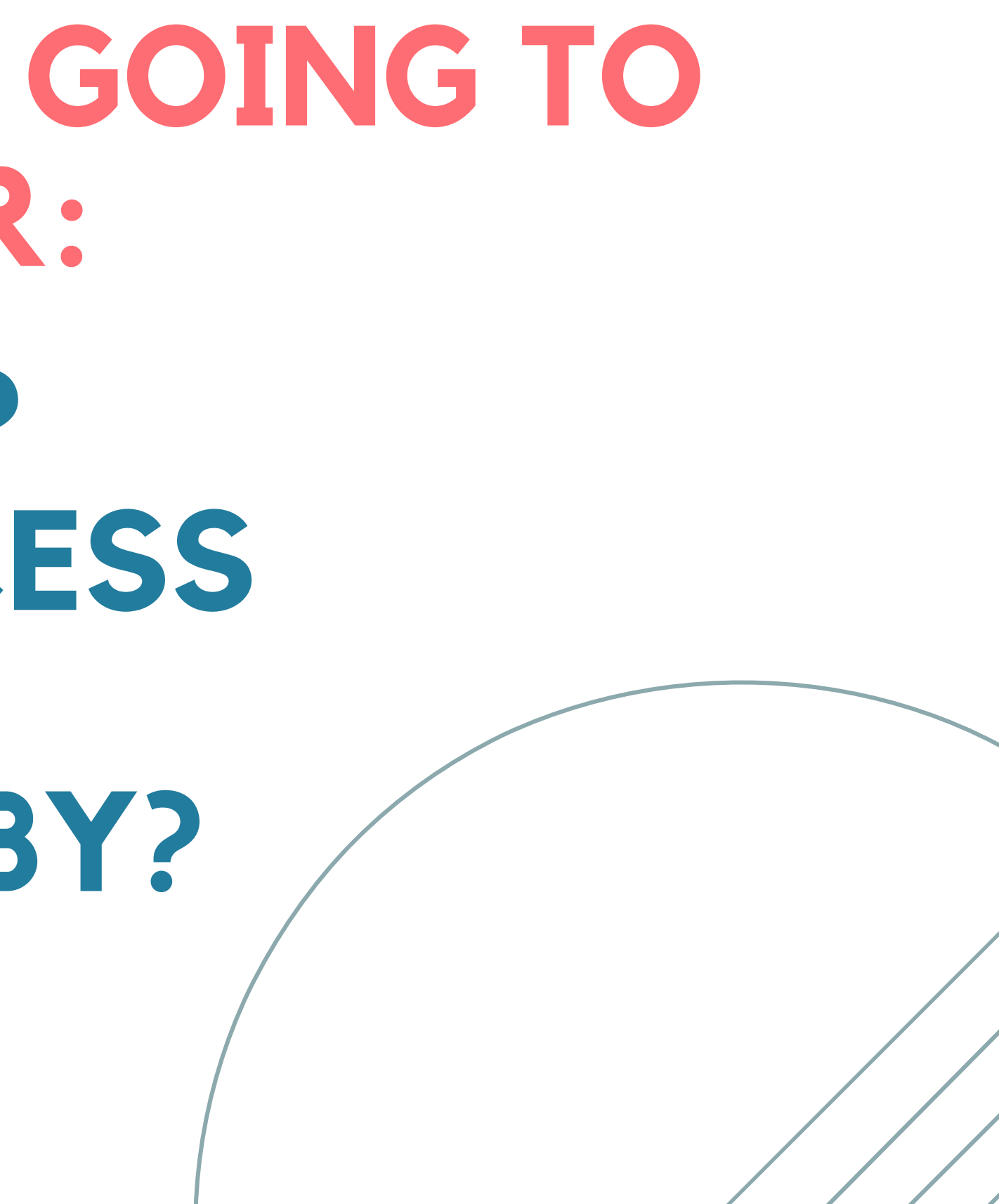

# WHAT IS LIBBY?

~Formerly known as Overdrive ~Libby is an online ebook/audiobook resource ~With your library card, you can access hundreds of titles through Libby ~Functions as an additional library you have access to!

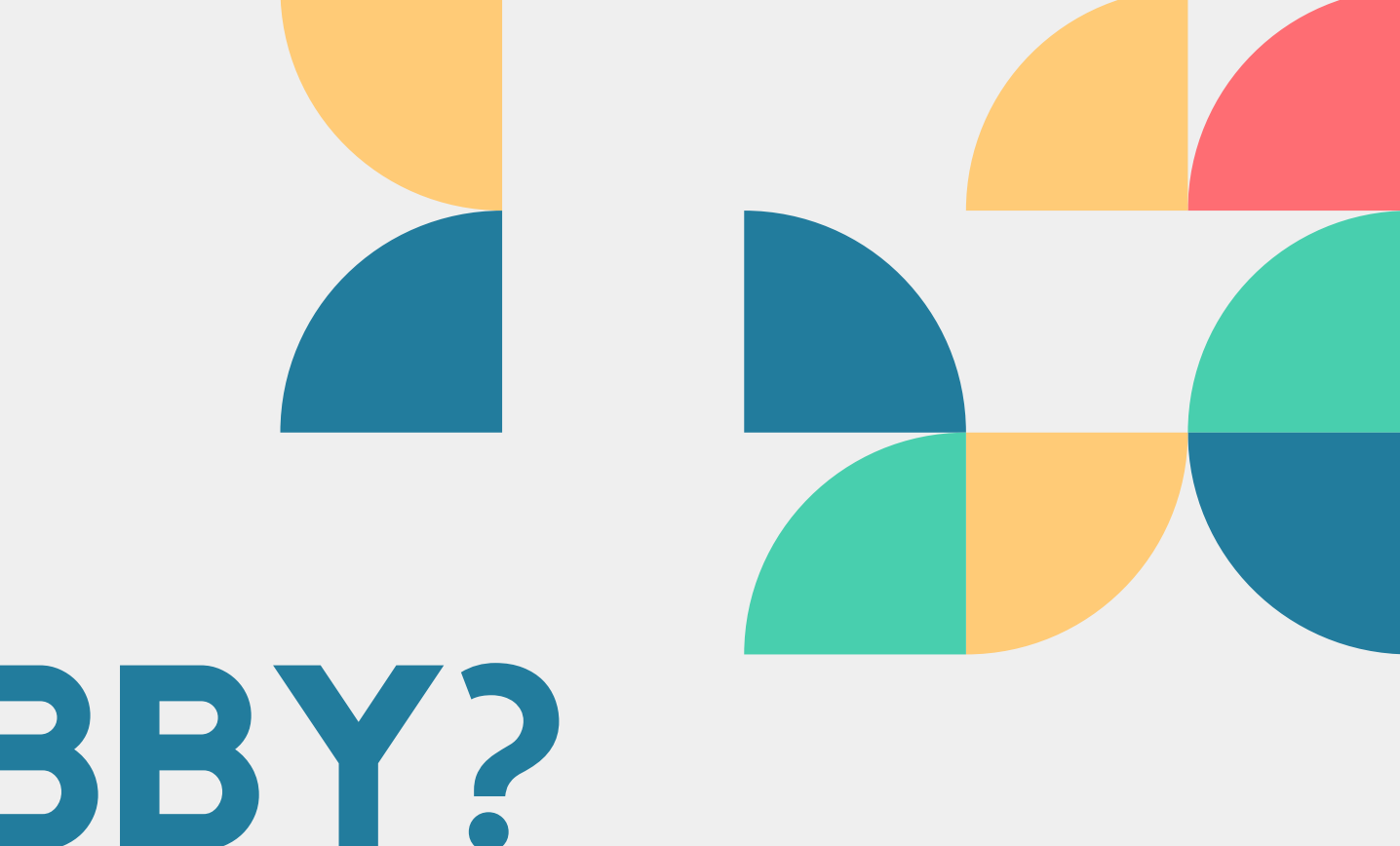

## HOW CAN I GET THIS?

01 - DOWNLOAD THE APP!

Go to your phones app store and download Libby! The app will look like this:

#### 02 - SIGN IN WITH YOUR LIBRARY CARD

Search for the Whipple Free Library and enter your card number and password! HINT: The password is the phone number we have on file for your account! Use the dash (-), but leave out the area code (ex. 487–3391)

**03 - START BROWSING!** 

Once you've added your account, you are free to browse everything Libby has to offer!

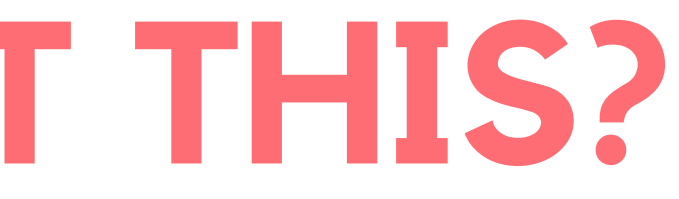

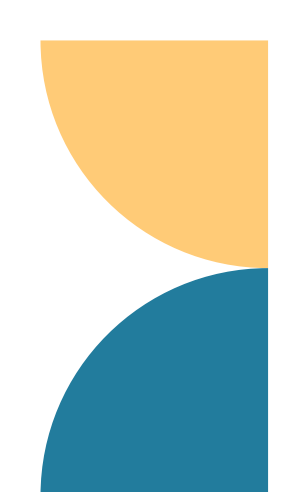

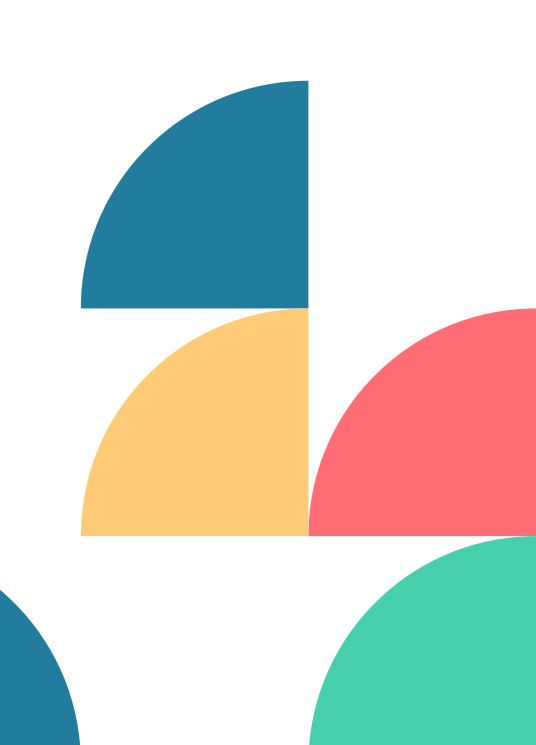

# **LET'S GET LIBBY! OUT YOUR DEVICES AND FOLLOW ALONG!**

| You are at New Hampsh<br>with no cards here yet,<br>other libraries.                                                                                                    | nire State Library,<br>and no cards at |
|----------------------------------------------------------------------------------------------------|----------------------------------------|
| International Action of the Action of the Ac |                                        |
| YOUR LIBRARIES                                                                                                    |                                        |
| Add Library                                                                                                    | Manage Cards                           |
| HELP & SUPPORT                                                                                                    |                                        |
|                                                                                                    | Get Some Help                          |
|                                                                                                    | Take Our Survey                        |
|                                                                                                    | Settings                               |
|                                                                                                    | Libby.                                 |
| Q 🗊 🗄                                                                                                    |                                        |
|                                                                                                    |                                        |

**Download Libby from the App** Store and open it up! You should get a screen that looks like this (it should be prompting you to sign in!)

#### NEXT FIND OUR LIBRARY .... 🗢 🚯 3:35 **ONCE YOU HAVE SELECTED** ewhampshire **OUR LIBRARY, YOU WILL GET** to you by your NH public librar **THIS SCREEN!** popular 🕂 newest 🕂 random 🕂 available now 38k Add a library card for New Hampshire State ..... Library so you can borrow titles and place holds. Sign In With My Card I Would Like A Card **LET'S SIGN IN WITH OUR CARDS!**

| 3:35                         |                                    | i 🗧 🚯  |
|------------------------------|------------------------------------|--------|
| <b>〈</b> Back                |                                    | Мар    |
| You can sear<br>branch locat | rch for your library by na<br>ion. | ame or |
| LIBRARY NA                   | AME, CITY, OR ZIP                  | ٩      |
| YOURLIBRAE                   | RIES                               |        |

#### YOUR LIBRARIES

New Hampshire State Library New Boston - Whipple Free Library 2 Central Sq New Boston, New Hampshire, USA and 206 other branches

# SIGNING IN!

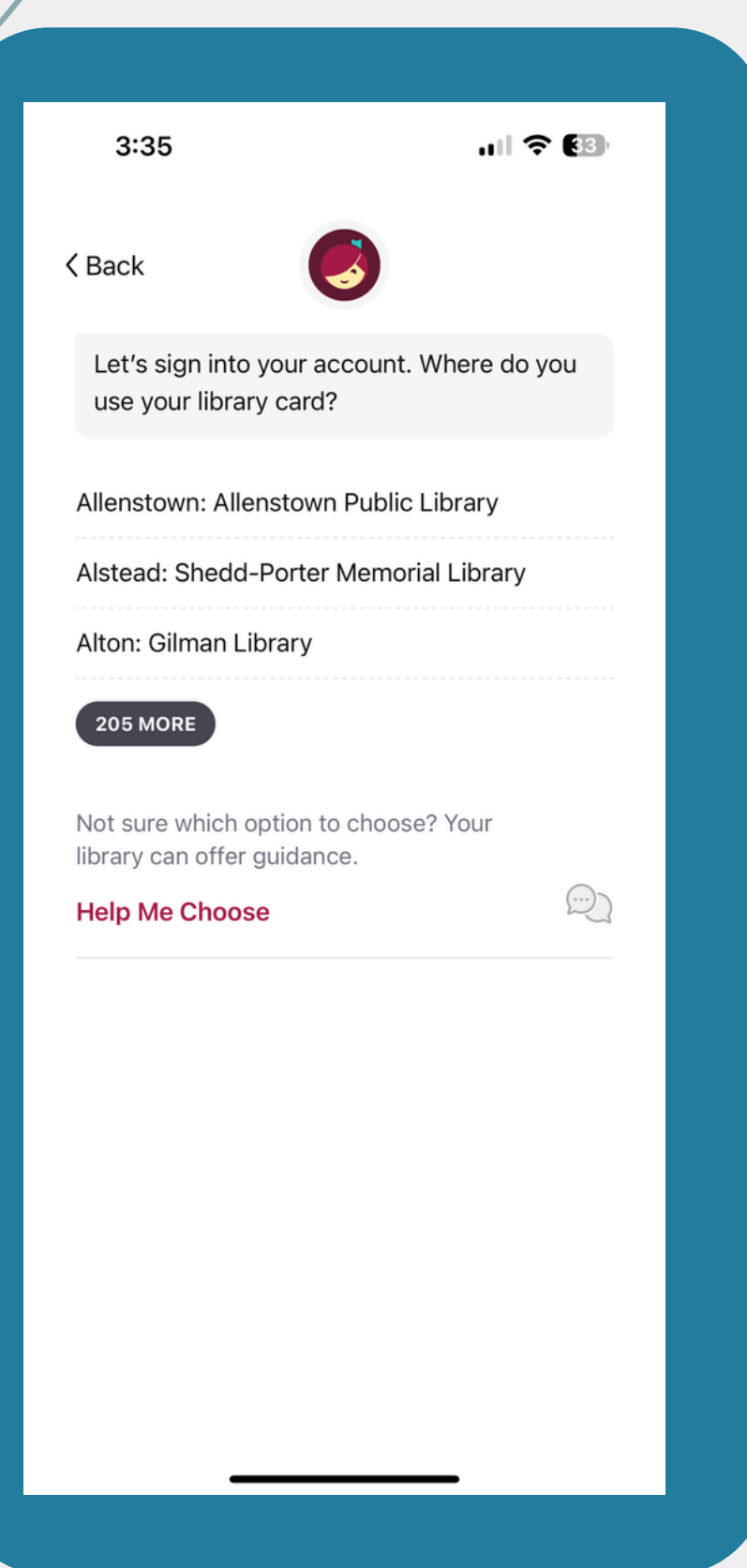

WE NEED TO SELECT **OUR LIBRARY AGAIN, SO SCROLL THROUGH** THE LIST AND FIND **"NEW BOSTON:** WHIPPLE FREE"

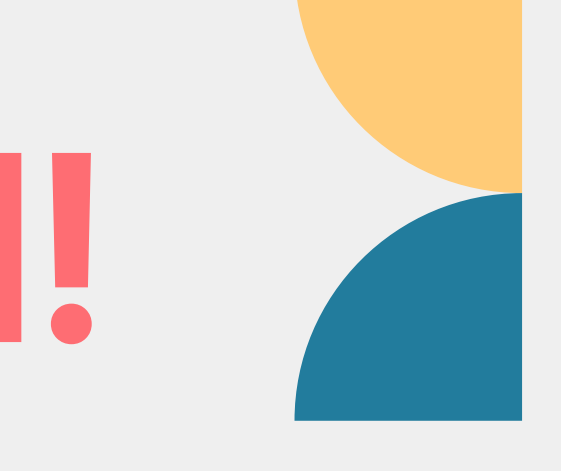

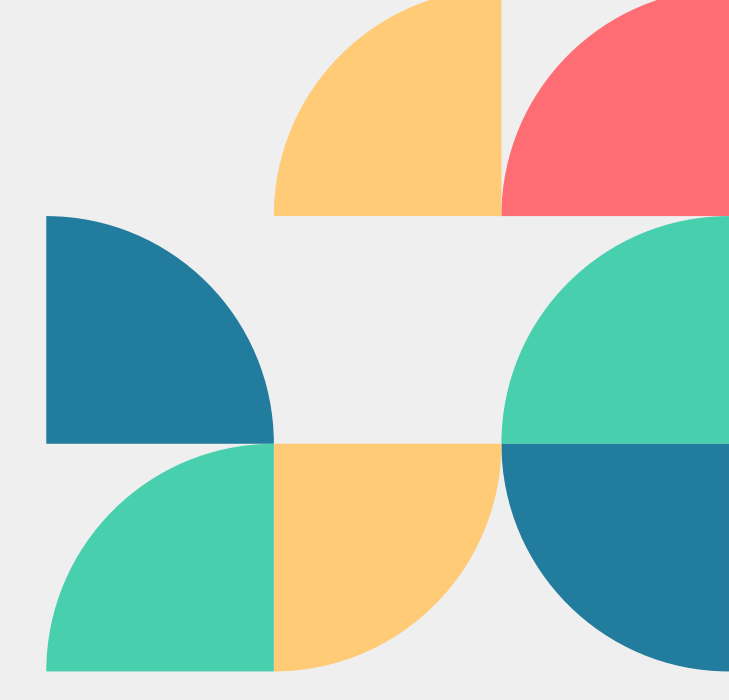

## **SIGNING IN!**

#### NOW THAT WE HAVE THE RIGHT LIBRARY, ENTER YOUR CARD NUMBER AND HIT NEXT

#### THEN ENTER YOUR PASSWORD! REMEMBER: PHONE NUMBER, WITH DASH (-), NO AREA CODE!

| 3:36                                                            | ıı  <b>≎ (</b> 3)    |
|-----------------------------------------------------------------|----------------------|
| K Back                                                          |                      |
| Enter your library account<br>need help, <u>get in touch</u> .) | t details. (If you   |
| CARD NUMBER                                                     |                      |
| The number printed on your li<br>under a barcode.               | ibrary card, usually |
|                                                                 | Next                 |
|                                                                 |                      |
|                                                                 |                      |

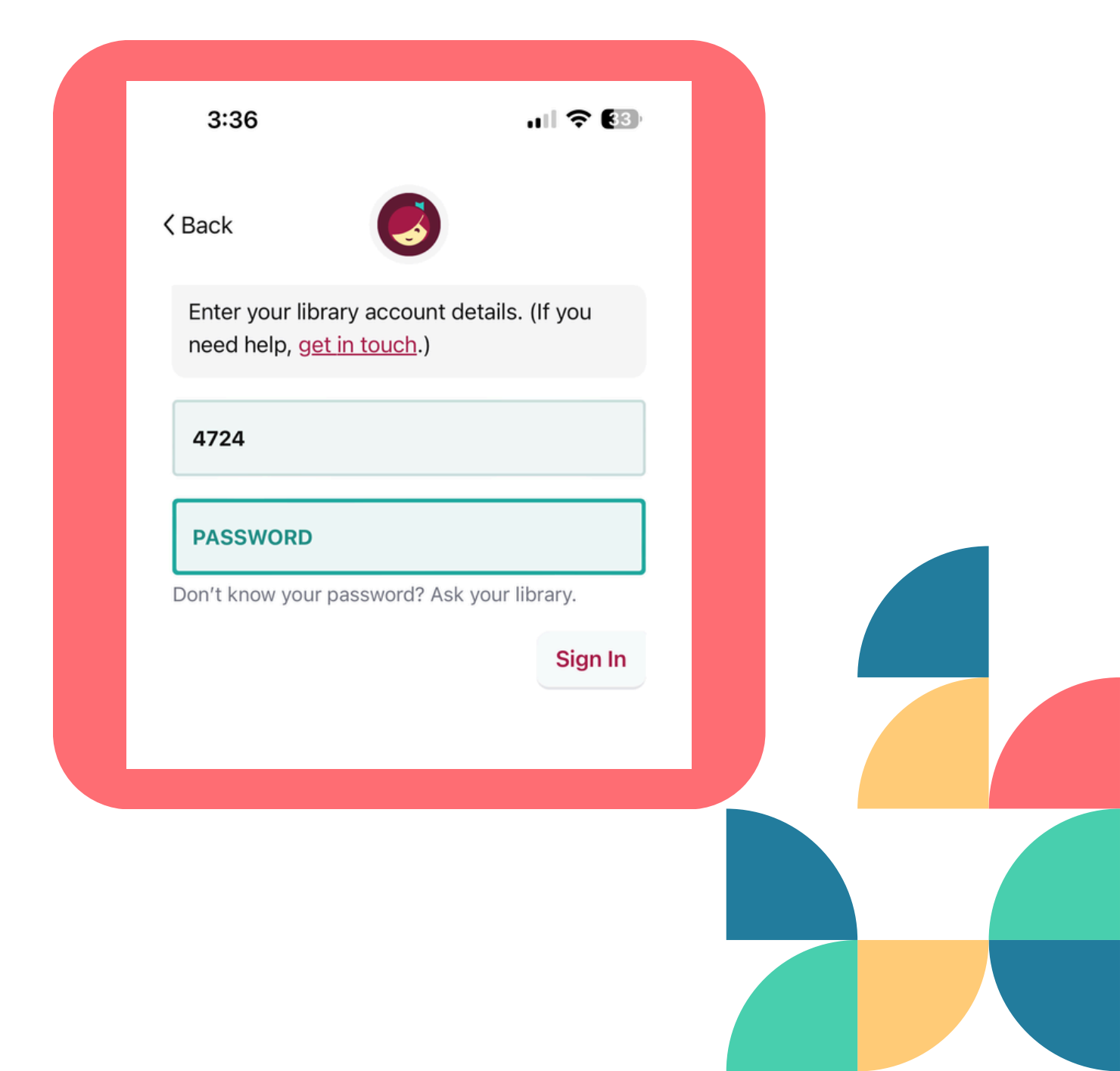

### YOU'LL KNOW YOU **ARE SIGNED IN** WHEN...

| 3:36                               | ul 🗢 🕄               |
|------------------------------------|----------------------|
| < Back                             | 0                    |
| Okay, you're sigr<br>library card. | ned in! Here is your |
| 4724<br><sup>LOANS</sup><br>0 of 3 | HOLDS<br>1 of 5      |
|                                    | Rename Card Next     |
|                                    |                      |
|                                    |                      |
|                                    |                      |

#### THIS SCREEN POPS UP WITH YOUR VIRTUAL **LIBRARY CARD!**

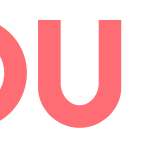

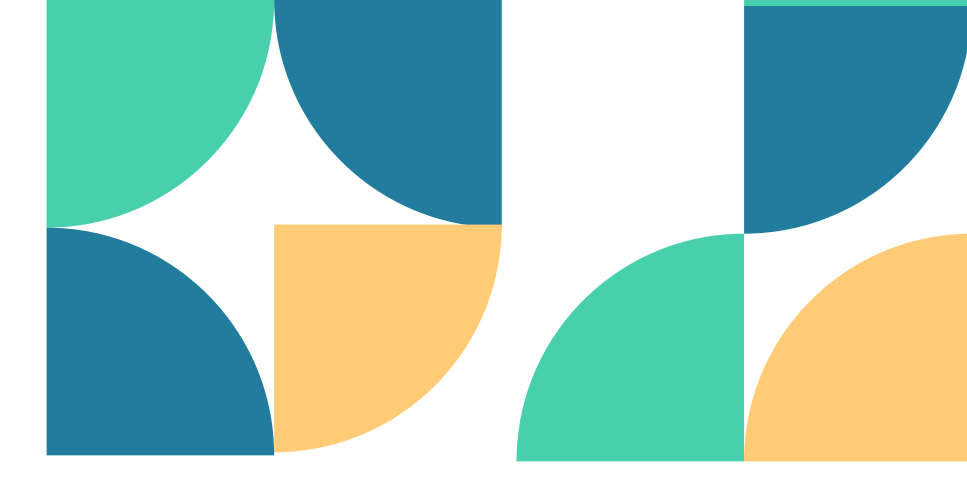

#### THIS SCREEN ALSO TELLS YOU HOW MANY LOANS YOU CAN HAVE OUT ON YOUR CARD AT ONE TIME, AND HOW MANY HOLDS YOU CAN **HAVE ON YOUR ACCOUNT AT ONE TIME!**

## BUT NATALIE! WHAT DO I DO NOW??

Start browsing! Look through all of the ebooks, audiobooks and magazines Libby has to offer!

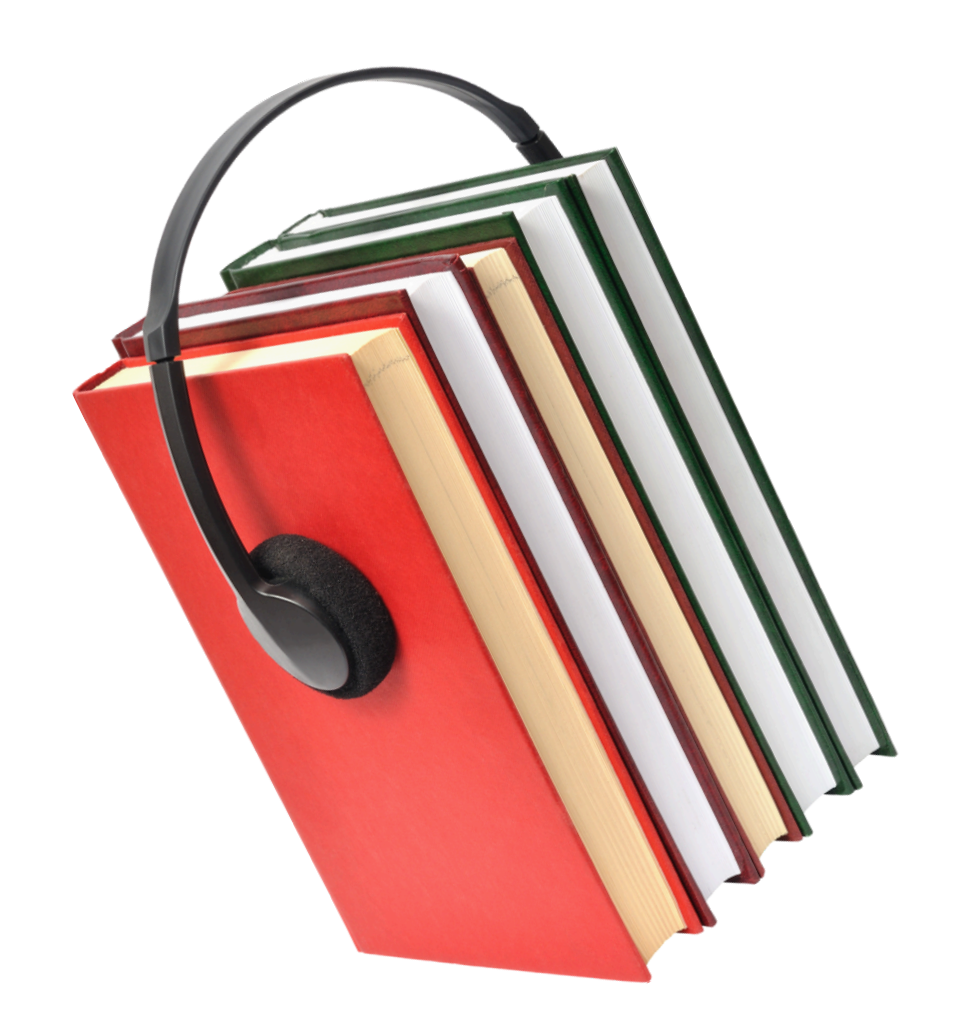

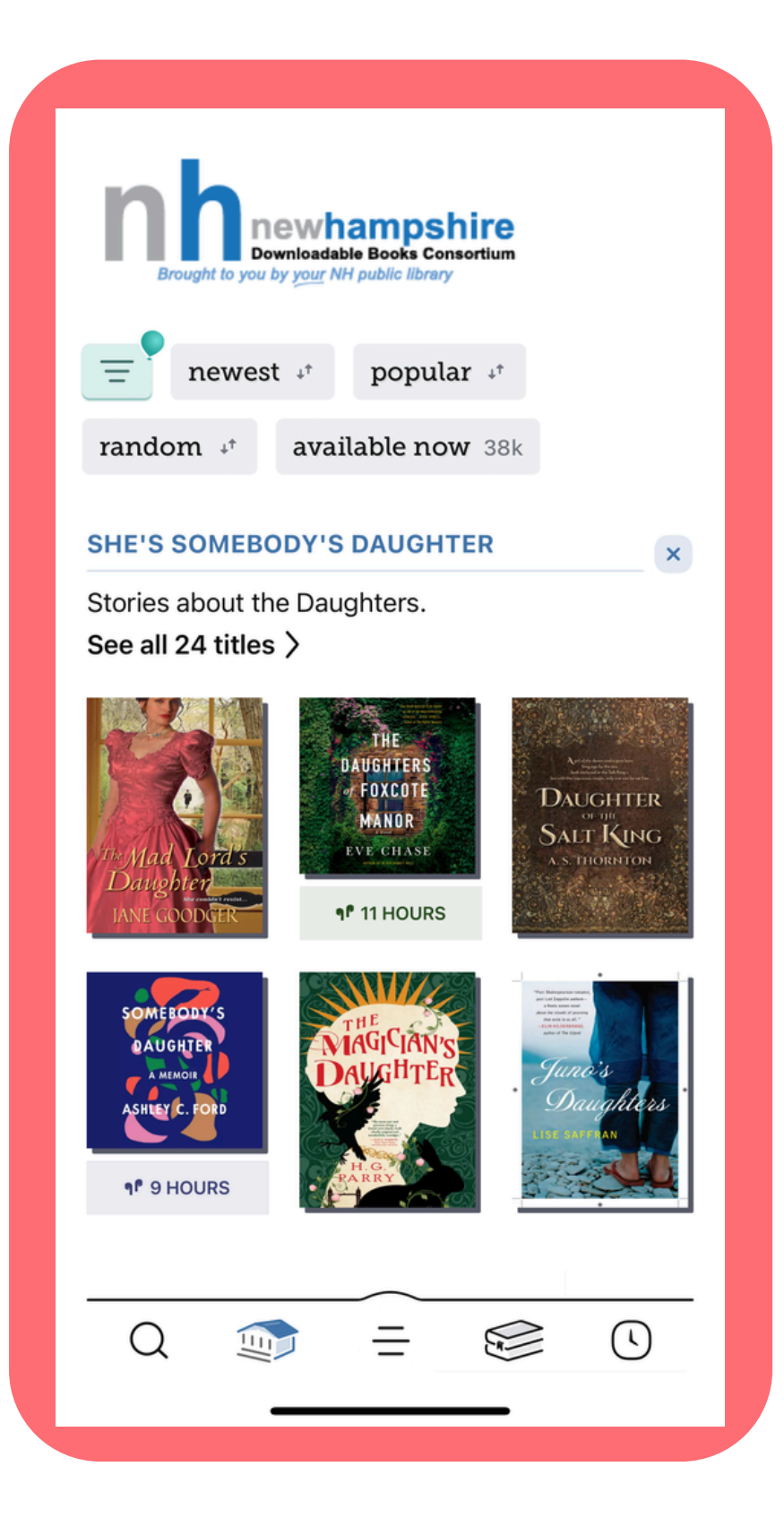

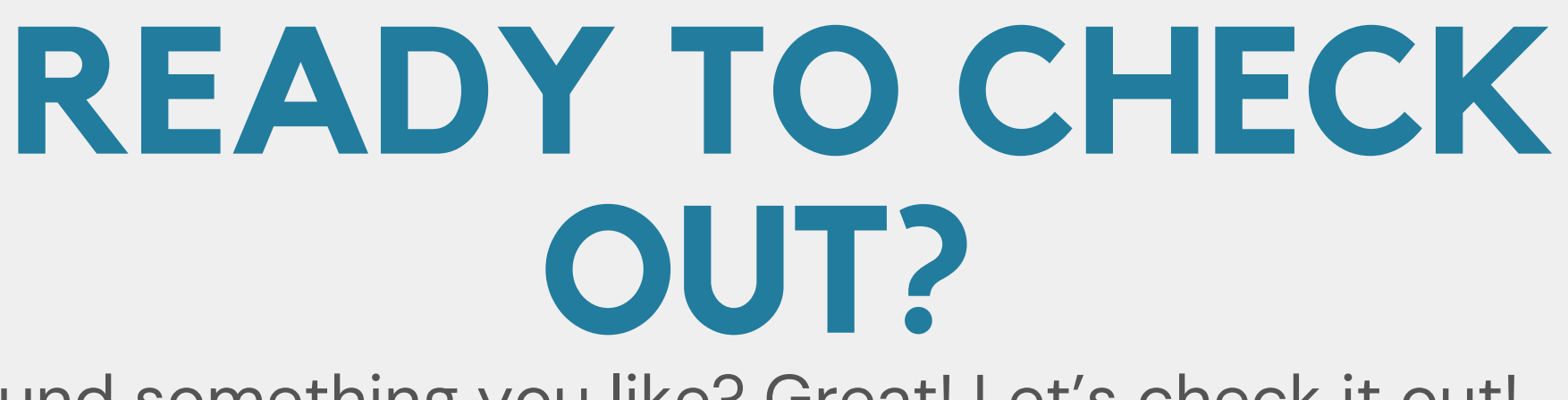

Found something you like? Great! Let's check it out! Start by selecting what you want to check out! For these steps, I will be checking out <u>Fairy Tale</u> by Stephen King

## Once you have selected what you want to check out, you can hit "Borrow"

|                                                                                                    | ·        |  |  |  |
|----------------------------------------------------------------------------------------------------|----------|--|--|--|
| Stephen King<br>Fairy Tale                                                                                                    | Û        |  |  |  |
| THE MAGNIFICENT #1 NEW YORK TIMES BEST SELLER<br>STEPHER<br>KING<br>KING |          |  |  |  |
| Ar de par a magical, enclóngia da dere se observa and horrers are ord:<br>The train bar de bar de boses order de por esta that hild regis incomplements en an port of the KingGUILLERMO ord. TOKO<br>Borrow                                                                                                    | <b>-</b> |  |  |  |
| Read Sample                                                                                                    |          |  |  |  |
| Тад                                                                                                    |          |  |  |  |
|                                                                                                    | <b>\</b> |  |  |  |
|                                                                                                    |          |  |  |  |

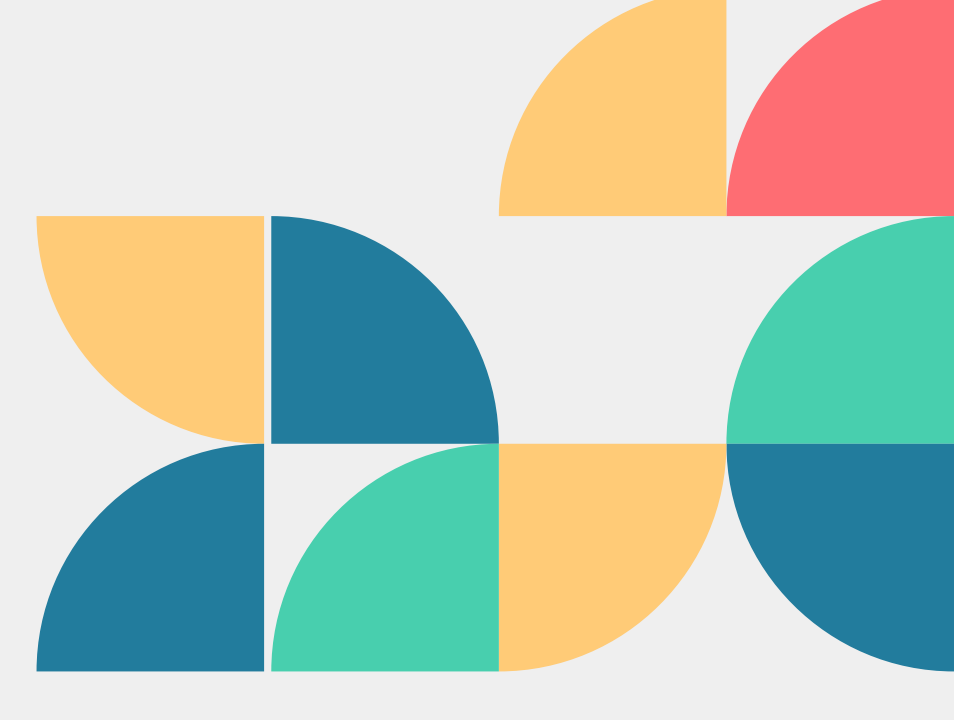

## **AFTER HITTING BORROW:**

This screen will come up with the title you want and how long you will have the title! To finish checking out, hit "Borrow" again! Please Note: Some things are due back within 7 days, and some are due back in the traditional 14

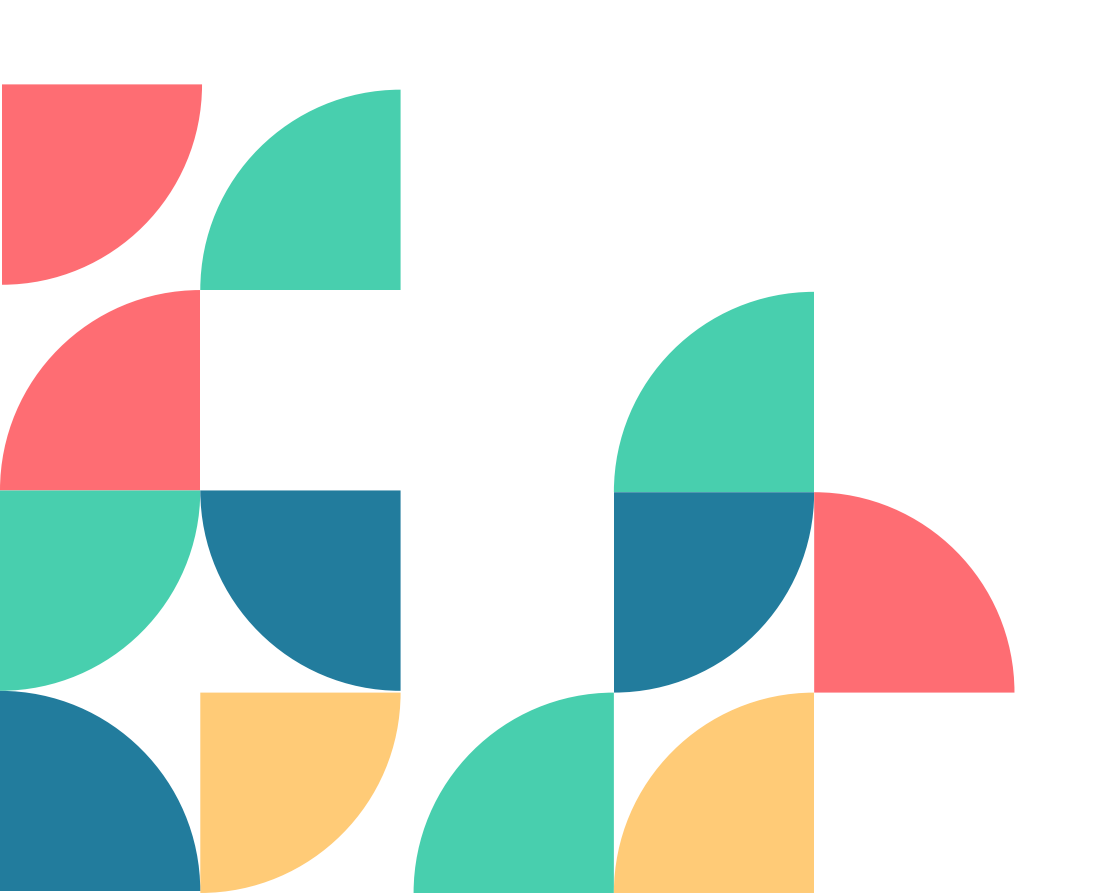

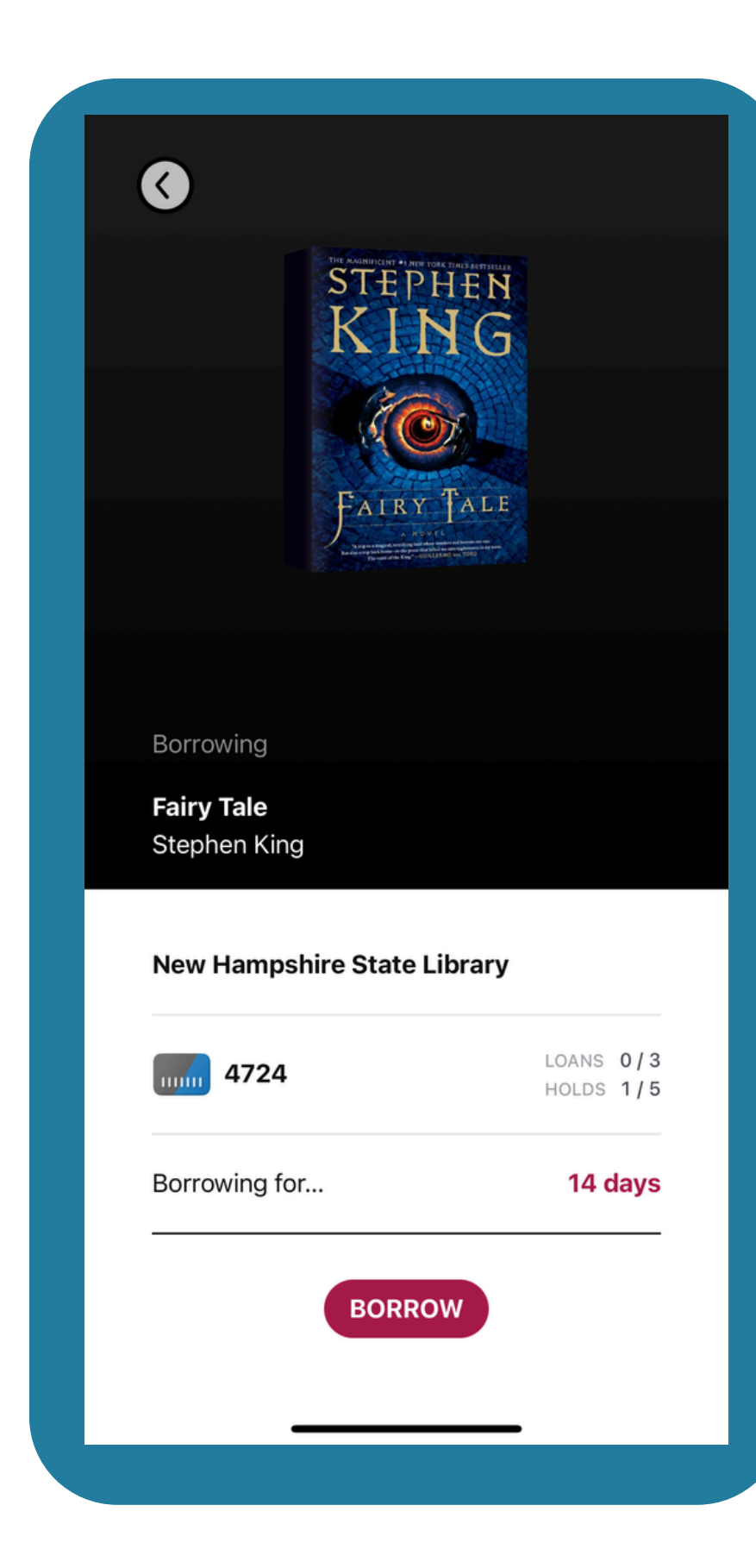

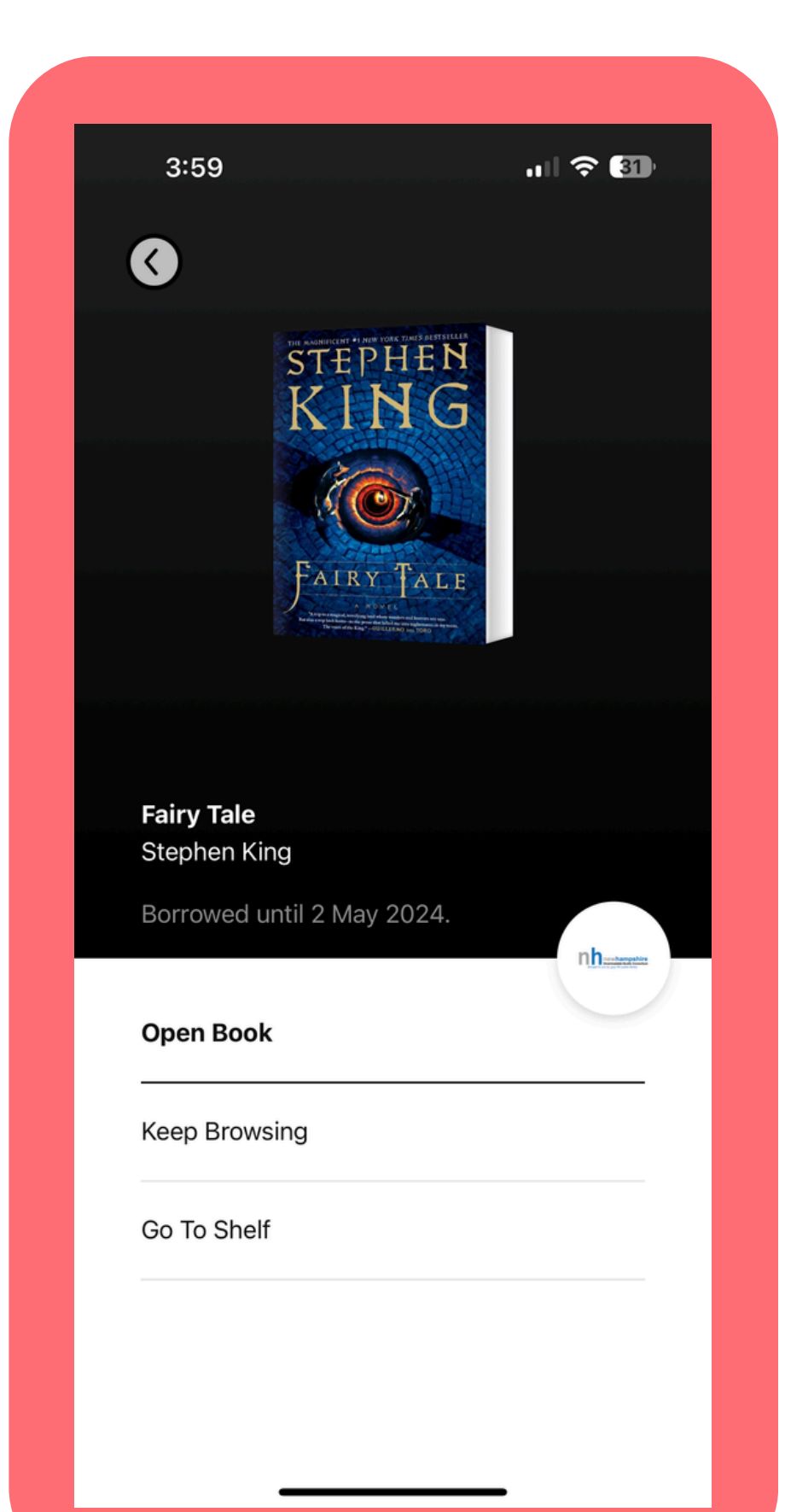

## START **READING!**

#### **ONCE YOU'VE HIT BORROW, YOU WILL KNOW** YOUR CHECK OUT IS COMPLETE WHEN YOU ARE **ABLE TO "OPEN BOOK"**

#### YOU CAN READ BOOKS WITH THE LIBBY APP, OR **TRANSFER THEM TO AN E-READER!**

#### **NEED HELP WITH THAT? CHECK IN WITH NATALIE INDIVIDUALLY!**

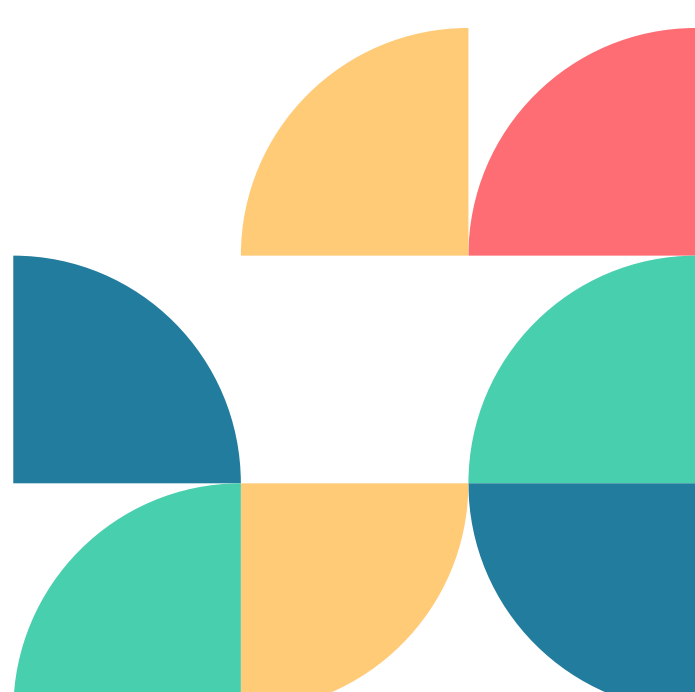

### **HOW DO I RETURN THINGS WHEN I'M DONE**?

- If you have finished before the due date, you can return early!
- Go to Manage Loan on the title you have finished
  - with and hit "Return Early"
  - Otherwise, titles will return automatically on their due date!

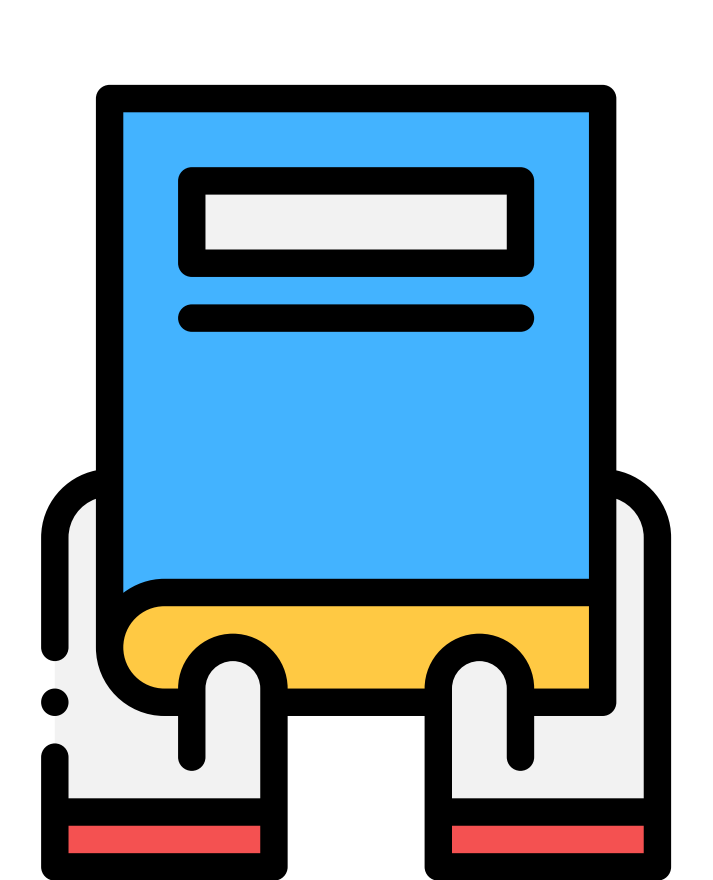

# SOMETHINGS TO REMEMBER

Libby works like a traditionally library! You can: ~Check things out for two weeks ~Renew items if there is not a waiting list ~Put titles on hold

Libby is completely FREE through your library card! You can use Libby ANYWHERE, ANY TIME!

Even if you aren't coming to the library physically, you are still supporting us through using on of the resources we provide!

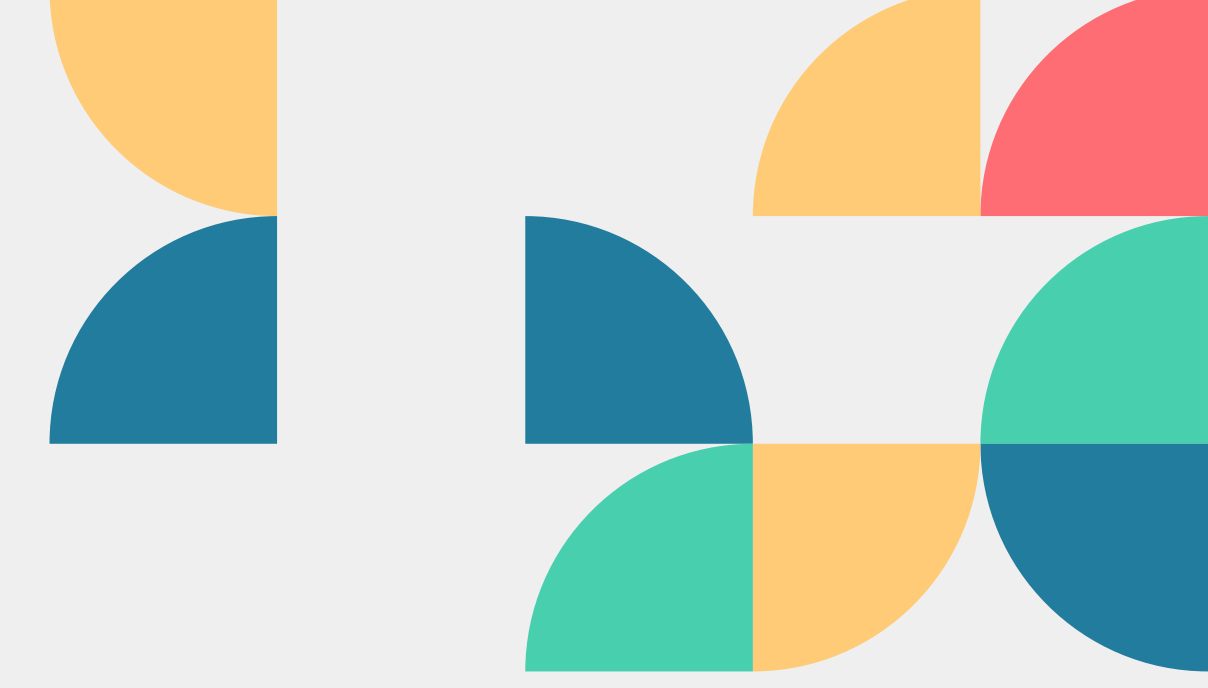

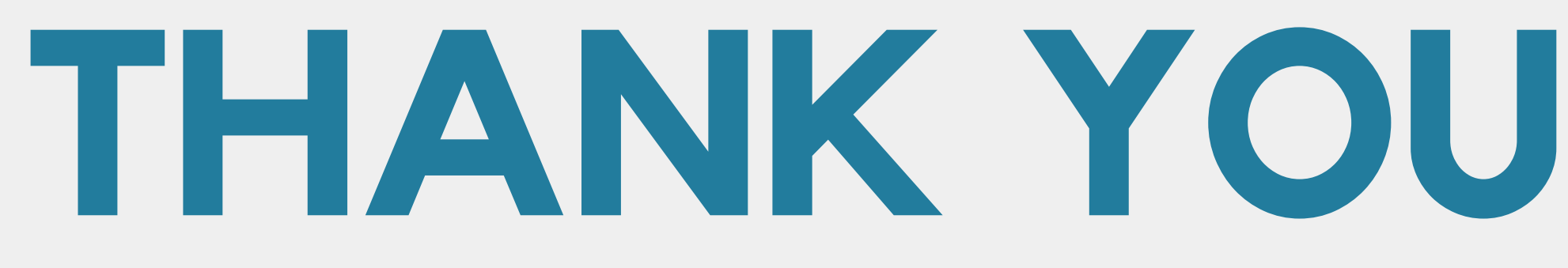

Any Questions?

Having trouble after the presentation? Reach out to Tech Service Librarian Natalie or call us! (603)487-3391 whipplefreetechservices@gmail.com

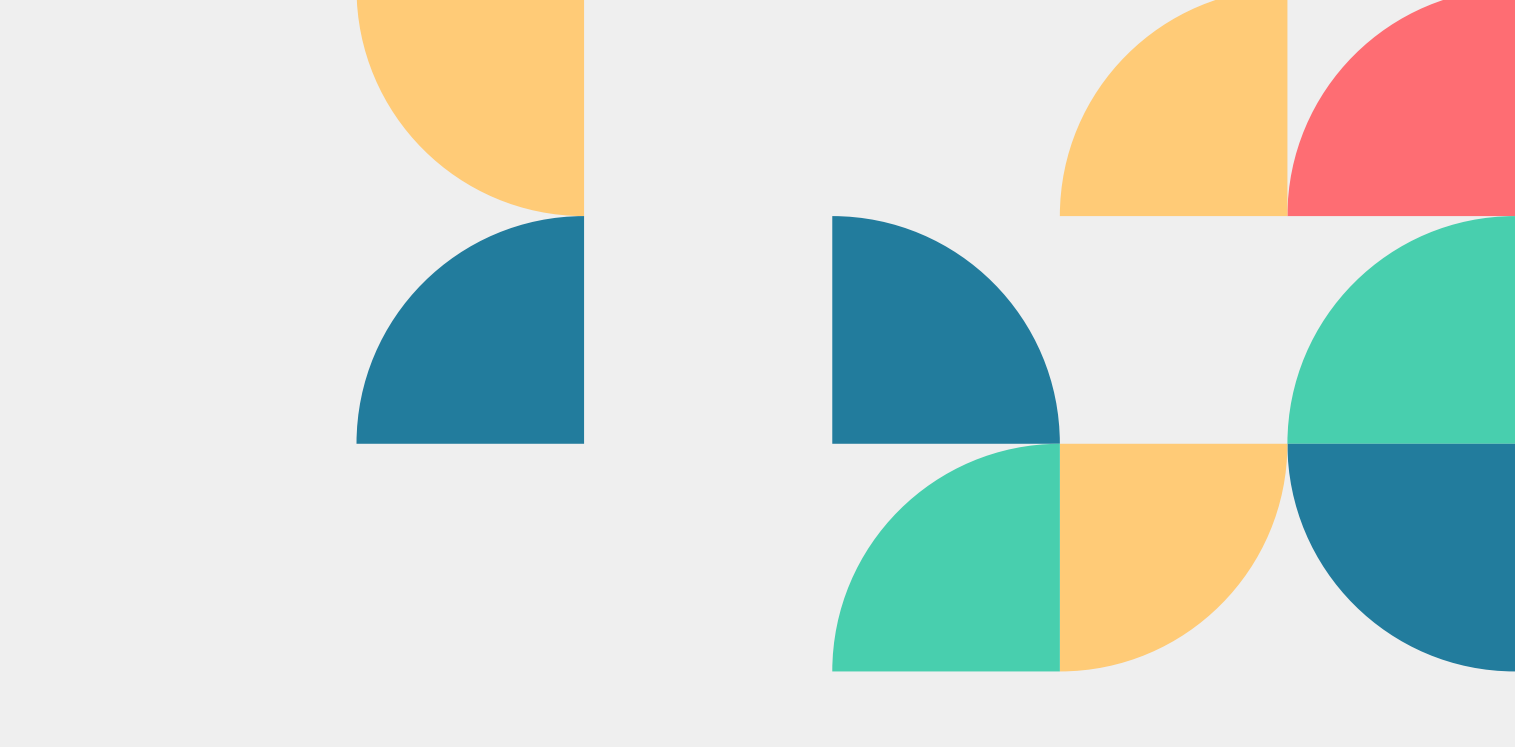

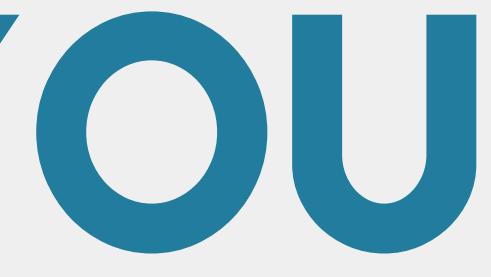

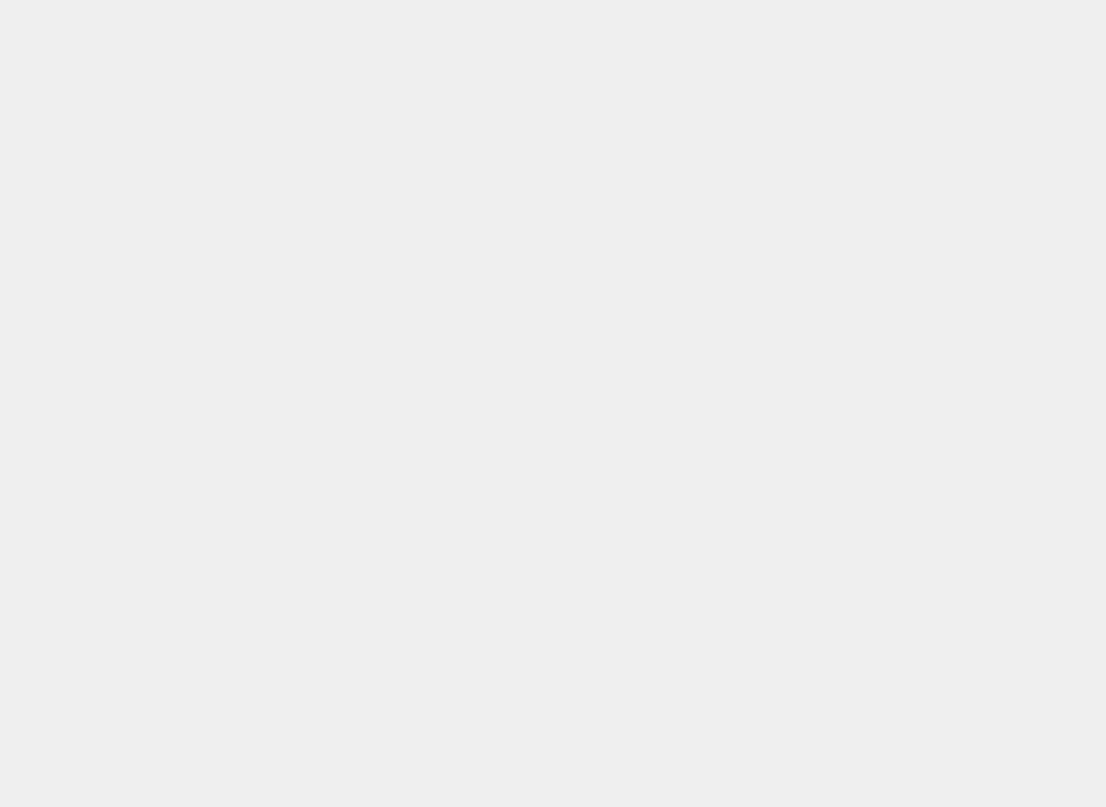